## Application procedure incoming students

SOLICITUDES-IN / APPLICATION FORM SOLICITAR / APPLY FOR

Más información en: Oficina de Relaciones Internacionales

| ciclo de Estudi                                                                                            | OS Grado - Bachelor                                                                   |                                                        |                                      | -                                                               |
|----------------------------------------------------------------------------------------------------|---------------------------------------------------------------------------------------|--------------------------------------------------------|--------------------------------------|-----------------------------------------------------------------|
| Level of Educati                                                                                           | on Grado - Dachelor                                                                   |                                                        |                                      |                                                                 |
| Año académic<br>Academic Ye                                                                                | ar 2024/25                                                                            |                                                        | •                                    | •                                                               |
| Fa:<br>Pha                                                                                                 | SEGUNDA FASE (Februa                                                                  | ary-July)                                              | •                                    | •                                                               |
| Programa de movilida<br>Programme Exchange Stude                                                           | nt ERASMUS                                                                            |                                                        | Ĩ                                    | -                                                               |
|                                                                                                    |                                                                                       |                                                        | Plazo de                             | inscripción ABIERTO - FASE 2<br>Application Form OPEN - PHASE 2 |
| D                                                                                                    | NI-Pasaporte                                                                          |                                                        |                                      |                                                                 |
| Cla                                                                                                    | ve de acceso<br>Password                                                              |                                                        |                                      |                                                                 |
| <u>¿Ha</u>                                                                                                 | olvidado su contraseña?                                                               | /Forgot your password?                                 |                                      |                                                                 |
| 1 Si as su primar accaso intr                                                                              | duzca DNI (o PASAPORTE                                                                | E) y pulse el botón NUEVO                              | SOLICITANTE                          |                                                                 |
| If this is your first access, intro<br>2. Si ya está registrado introd<br>If you are registered, introduci | uzca su DNI (o PASAPORT<br>e your ID (or Passport numbe                               | (E), su PASSWORD y pulse<br>er), your PASSWORD and sel | el botón ENTRAR<br>ect LOG IN button |                                                                 |
| If this is your first access, intr<br>2. Si ya está registrado introd<br>If you are registered, introduc   | uzca su DNI (o Passport nu<br>uzca su DNI (o PASAPORT<br>a your ID (or Passport numbe | (F), su PASSWORD y pulse<br>(F), your PASSWORD and sel | el botón ENTRAR<br>ect LOG IN button |                                                                 |

**Step 1:** General enrolment: Bachelor (ALL, also Master students), 2024/2025, Segunda Fase, ERASMUS. DNI Passport: use your personal identification number or document number, important that you will be using this chosen ID-number throughout your entire mobility. Clave/password: you choose and REMEMBER.

| SOLIC                                                                                                    | ITUD DE ADM                                                                                                    | ISIÓN / APPL                                                                                                    | ICATION FOR                                                                           | RM                                                                                                    |
|----------------------------------------------------------------------------------------------------|----------------------------------------------------------------------------------------------------|----------------------------------------------------------------------------------------------------|---------------------------------------------------------------------------------------|----------------------------------------------------------------------------------------------------|
| Número de Solicitud<br>Applicant Number                                                                                                    | 6016                                                                                                    | 9                                                                                                    |                                                                                       |                                                                                                    |
| <b>Última modificación</b><br>Last edit                                                                                                    | 02/10                                                                                                    | )/2024 10:31:39                                                                                                    | )                                                                                     |                                                                                                    |
| DATOS PERSONA                                                                                                    | LES DEL SOLI                                                                                                    | CITANTE / ST                                                                                                    | UDENT'S PER                                                                           | SONAL DATA<br>appearing in your passport                                                                           |
| <b>DNI-Pasaporte</b><br>ID-Passport n°.                                                                                                    | 123456789                                                                                                    | 0                                                                                                    | Hombre/Male                                                                           | Mujer/Female                                                                                                    |
| programa Erasmus o convenio b<br>If you are not an EU citizen, but<br>agreement, please upload your<br>Si renueva el pasaporte/permiso<br>Internacionales (envía un e-mai<br>If you renew your passsport/res<br>Office about the new document | Materal, debe ap<br>your home univ<br>valid EU residenci<br>de residencia au<br>l a intlmobility@u<br>idence permit be<br>(send a copy to l | ortar su permiso<br>ersity is in the El<br>e permit.<br>ntes de su llegad<br>igr.es)<br>fore your arrival<br>ntimobility@ugr. | valido de reside<br>U and you apply<br>la, comuníquelo<br>I, please inform l<br>.es)" | ncia/estancia en la UE.<br>under Erasmus or bilateral<br>a la Oficina de Relaciones<br>the International Relations |
| Permiso de residencia<br>Residence permit                                                                                                    |                                                                                                    |                                                                                                    |                                                                                       |                                                                                                    |
| Clave de acceso<br>Password                                                                                                    |                                                                                                    | Rep                                                                                                    | ita la clave<br>eat Password                                                          |                                                                                                    |
| Nombre<br>Given Name                                                                                                    | ABRAHAM                                                                                                    |                                                                                                    |                                                                                       |                                                                                                    |
| <b>1<sup>er</sup>apellido</b><br>1st Family Name                                                                                                    | BOGNETTI                                                                                                    | 2°aj<br>2nd                                                                                                    | <b>pellido</b><br>Family Name                                                         |                                                                                                    |
| Fec.Nacimiento<br>Date Of Birth(DD/MM/YYYY)                                                                                                    | 21/11/2001                                                                                                    | corr<br>e-m                                                                                                    | eo-e<br>ail                                                                           | A.BOGNETTI@ST.UQ.CZ                                                                                                |

**Step 2A:** Personal information. If you are an EU resident, leave item "blanco". If you do not have a second family name leave "blanco". Use home university student e-mail.

| INFORMACI                                       | ÓN DE CONTACTO / CONTACT INFORMA | TION |
|-------------------------------------------------|----------------------------------|------|
| Nacionalidad<br>Nationality                     | ALBANIA                          | ~    |
| País de nacimiento<br>Country of birth          | ALBANIA                          | ~    |
| Localidad de nacimiento<br>Place of birth       | TIRANA                           |      |
| Domicilio familiar<br>Home address              | ABDI TOPTANI 1                   |      |
| <b>Teléfono familiar</b><br>Family phone number | +31 6240 4444 2                  |      |
| Domicilio en Granada<br>Address in Granada      |                                  |      |
| Teléfono en Granada                             |                                  |      |

| UNIVERSID                                                          | AD DE ORIGEN / HOME UNIVERSITY                 |   |
|--------------------------------------------------------------------|------------------------------------------------|---|
| País<br>Country                                                    | REPÚBLICA CHECA                                | ~ |
| Nombre de la Universidad<br>Name of the Home University            | (CZ OLOMOUC01) UNIVERZITA PALACKEHO V OLOMOUCI | * |
| Dirección<br>Address                                               | KŘÍŽKOVSKÉHO 12, 779 00 OLOMOUC                |   |
| Correo electrónico Coordinador<br>e-mail of the Coordinator        | international.office@olomouc-uni.cz            |   |
| Especialidad<br>Degree course                                      | EUROPEAN STUDIES                               |   |
| Nº de creditos superados (ECTS)<br>Nº. of credits completed (ECTS) |                                                |   |

ATENCIÓN AL ALUMNADO CON DISCAPACIDAD / Assistance to students with disabilities and special educational needs Solicito apoyo para mis necesidades educativas especiales I apply for special educational support. Más información en /More information at: http://internacional.ugr.es/pages/perfiles/estudiantes/discapacidad/index

SIGUIENTE / NEXT

**Step 2B:** Address & Phone in Granada – leave "blanco". Do fill in number of credits (the accuracy is not relevant).

|                                                                                                    |                                                                                                    | Lista de Asignaturas de la UGR - Google Chrome                                                                                                    | з :     |
|----------------------------------------------------------------------------------------------------|----------------------------------------------------------------------------------------------------|----------------------------------------------------------------------------------------------------|---------|
| SOLICITUDES-IN / APP<br>DATOS ACADÉMICOS EL                                                                                                    | LICATION FORM Paso 2/                                                                                                    | https://oficinavirtual.ugr.es/apli/intercambio/alumnos_in/ListaValores/listaValores2jsp?nombre=Asignaturas8bb                                                                                                    | ase=rr. |
|                                                                                                    | Más información en: <u>Oficina de Relaciones Internaciona</u>                                                                                                    | Lista de Asignaturas<br>Seleccione la que desee de la lista de la izquierda.<br>A B C D E F G H I J K L M N O P Q R S T U V W X Y Z TODAS<br>Buscar asignaturas que empiecen por                                                                                                    |         |
| Estudiante extranjero<br>Foreign Student<br>Ciclo de Estudios<br>Level of Education<br>Curso académico<br>Academic Year<br>Fase<br>Programa<br>Programa | BOGNETTI , ABRAHAM<br>Grado - Bachelor<br>2024/2025<br>SEGUNDA FASE (February-July)<br>ERASMUS<br>(C2 OLOMOUCO1) UNIVERZITA PALACKEHO V OLOMOUCI<br>ADÉMICOS EN UGR / ACADEMIC DATA IN UGR<br>FAC.CC.POLITICAS Y SOCIOLOGIA<br>GRADUADO/A EN CIENCIAS POLÍTICAS Y DE LA ADMINISTRACIÓN (O | Información actualizada a este instante. Centro: FAC.CC.POLITICAS Y SOCIOLOGIA Periodo: SEGUNDO CUATRIMESTRE / 2nd SEMESTER (Feb-Jui) T  . TÉCNICAS DE PRODUCCIÓN DE DATOS SOCIO-POLÍTICOS (GRADO CC. PE ADMON.//Feb-Jui) . TÉCNICAS PRODUCC. INFORMACIÓN CUALITATUA EN SOCIO/GRADO EN SOCIOLOGIA/(Feb-Jui) . TEORÍA POLÍTICA: CONCEPTOS Y TRADICIONES DE PENSAM(GRADO CC. PP. ADMON.//Feb-Jui) . TEORÍA SOCIOLÓGICA CLÁSICA Y MODERNA(GRADO EN SOCIOLOGÍA) (Feb-Jui) . TEORÍA SOCIOLÓGICA CLÁSICA Y MODERNA(GRADO EN SOCIOLOGÍA) . TEORÍA SOCIOLÓGICA CLÁSICA Y MODERNA(GRADO EN SOCIOLOGÍA) . TEORÍA SOCIOLÓGICA CLÁSICA Y MODERNA(Feb-Jui) . TEORÍA DOLÍTICA: CONCEPTOS Y TRADICIONES DE PENSAM(GRADO CC. PP. ADMON.//Feb-Jui) . TEORÍA DOLÍTICA: CONCEPTOS Y TRADICIONES DE PENSAM(GRADO CC. PP. ADMON.//FEB-JUÌ | 3       |
| Periodo de estudios solicitad<br>Period of study requested at the                                                                                                    | GRADUADUA EN CIENCEALS POLITUGAS YO EL A ADMINISTRACIÓN<br>GRADUADUA EN SOCIOLOGIA (214) Pina 2010<br>© Segundo Cuatrimestre / 2nd Semester (Feb-Jul)<br>© UGR<br>© Todo el Curso Académico / Full year (Sirp-Jul)<br>© Otros / Other                                                     | 112) Plan 2010           RECLIERDA / REMEMBER           Su Borrador de Plan de Estudios será provisional hasta su matricula en la UGR<br>Your Proposed Plan de Study will be provisional andit your endember at UGR           Your Proposed Plan de Study will be provisional andit your endember at UGR         Action                                                                                                    |         |
|                                                                                                    | SIGUIENTE / NEXT                                                                                                    | Máximo de asignaturas a elegir 6 / Maximum of subjects to choose 6                                                                                                    |         |
|                                                                                                    |                                                                                                    | ASIGNATURAS A CURSAR EN UGR (Borrador de Plan de Estudios)<br>UGR SUBJECTS (Proposed Plan of Study)                                                                                                    |         |
|                                                                                                    |                                                                                                    | Ne Code Descripcion Acción<br>Code Descripcion Administractón (GRADO EN SOCIOLOGÍA) (Feb-Jul)<br>2 121122 CENCIA DE LA DINISTRACIÓN (GRADO CC. PR. ADMON.) (Feb-Jul)<br>2 1211126 NUTICA EXTERIOR DE ESPAÑA (GRADO CC. PR. ADMON.) (Feb-Jul)<br>3 241141 ANÁLISIS DEMOGRÁFICO (GRADO CC. PR. ADMON.) (Feb-Jul)<br>4 212123 RELACIONES INTERNACIONALES (GRADO CC. PR. ADMON.) (Feb-Jul)<br>5 212123 RELACIONES INTERNACIONALES (GRADO CC. PR. ADMON.) (Feb-Jul)<br>5 212124 SISTROLT.Y DINÁRCIA REGIONALES HO ADITITE ROX(GRADO CC. PR. ADMON<br>SIGUENTE / NEXT                                                                                                    |         |

**Step 3:** Choose our faculty, and select one of the departments (also when Double Degree). Select your provisional courses (with codes starting '212' & '214') that are available in the (2) second semester (search by letter) and SAVE. Selection of courses taught at other Faculties is not possible at this stage, you would be able to get enrolled once in Granada. In any case, do not leave the field "list of courses" empty; try to select at least one course of the list that is displayed. While the application is open you will be able to make changes. During your mobility we will try to facilitate desired changes whenever possible, and if agreed prior with your home university.

| aso                              |
|----------------------------------|
|                                  |
| ionales                          |
|                                  |
|                                  |
| t <mark>les al</mark><br>ssigned |
|                                  |
| ccepted                          |
|                                  |

© Centro de Servicios de Informática y Redes de Comunicaciones (CSIRC)

**Step 4:** If interested, apply for 'Buddy Programme', a local student that can help you find your way around Granada, and accept conditions.

 SOLICITUDES-IN / APPLICATION FORM
 Paso 5/7

 ADJUNTAR DOCUMENTACIÓN / ADD DOCUMENTATION
 Paso 5/7

Más información en: Oficina de Relaciones Internacionales

| Suba / Modifique el archivo 'Ao<br>Upload / Edit the file 'Acredi                                                                | reditación Lingüística - Language Proficiency (not mandatory)', en formato<br>pdf.<br>tación Lingüística - Language Proficiency (not mandatory)' in pdf format.                                                                                                    |
|----------------------------------------------------------------------------------------------------|----------------------------------------------------------------------------------------------------|
|                                                                                                    | SUBIR / UPLOAD                                                                                                    |
| Otra                                                                                                    | a documentación (not mandatory)                                                                                                    |
| Suba / Modifique el                                                                                                    | archivo 'Otra documentación (not mandatory)', en formato pdf.                                                                                                    |
| Suba / Modifique el<br><i>Upload / Edit ti</i>                                                                                   | archivo 'Otra documentación (not mandatory)', en formato pdf.<br>he file 'Otra documentación (not mandatory)' in pdf format.                                                                                                    |
| Suba / Modifique el<br>Upload / Edit ti<br>Pasaporte -                                                                           | archivo 'Otra documentación (not mandatory)', en formato pdf.<br>he file 'Otra documentación (not mandatory)' in pdf format.<br>SUBIR / UPLOAD<br>Passport copy or an EU ID card (required)                                                                                                    |
| Suba / Modifique el<br><i>Upload / Edit tr</i><br>Pasaporte -<br>Suba / Modifique el archivo<br><i>Upload / Edit the file 'P</i> | archivo 'Otra documentación (not mandatory)', en formato pdf.<br>he file 'Otra documentación (not mandatory)' in pdf format.<br>SUBIR / UPLOAD<br>Passport copy or an EU ID card (required)<br>'Pasaporte - Passport copy or an EU ID card (required)', en formato pdf.<br>asaporte - Passport copy or an EU ID card (required)' in pdf format. |

SIGUIENTE / NEXT

**Step 5:** Upload documents. Language proficiency proof is expected and recommended, we are flexible with all sort of proof: certificates, but also written and signed e-mails or statements by professors/ teachers/ tutors. A clearly visible copy of the passport (scan or stable food quality picture). Other documents are really not necessary, only optional.

SOLICITUDES-IN / APPLICATION FORM CESIÓN DE DATOS PERSONALES / TRANSFER OF PERSONAL DATA Paso 6/7 Más información en: Oficina de Relaciones Internacionales vor, cumplimente las siguientes opc Please complete the following options. Protección de datos Carácter Data protection Charact utorizo a la Oficina de Relaciones Internacionales de la Universidad de Granada I ( ceder las direcciones electrónicas de contacto que figuran en sus Bases de atos a otros extudantes que participen en programas de movilidad de la UGR de la directiva de la de la de I authorize the International Relations Office of the University of Granada to hand over my email contact details registered at their data bases, to other students who participate in mobility programs of the University of Granada ovilidad. Jorino a la Oficina de Relaciones Internacionales a ceder las direcciones ectrónicas de contacto facilitadas en mi solicitud de movilidad a Institucio ganismos asociados a la misma para la realización de estudios relevantes mejora del conocimiento sobre los procesos de movilidad en el Sistema I authorize the International Relations Office to hand over the email 5 | Jaintonce on unserviced in my application for a mobility at the universides up contact details provided in my applications associated to the Universit tes para of Granada to Institutions or Organizations associated to the Universit of Granada in order to carry out relevant studies for the improvement the mobility procedure in the Educational System of Higher Education. la mejora del conocimiento sobre Educativo de Educación Superior. obre protección de datos n on data protection. ica s UNIVERSIDAD DE GRANADA esponsable inalidad licitud de admisión en el correspondiente programa de movilidad alication for admission on the corresponding mobility programme Art. 6.1. e) RGPD: Cumplimiento de una misión realizada en interés público o en el ejercicio de poderes públicos conferidos al responsable del egitimación egal basis 6.1. (e) of the GDPR: processing is necessary for the performance of a task carried out in the public interest or in the exercise of office estinataria e prevén cesión de datos a la Oficina de Extranjería en el caso de estudiantes extracomunitarios has been established that the data of non-EU students will be shared with the Immigration Office (Oficina d that the data of non-EU students will be shared with the Immigration Office (Oficina de Extranjería) da tiene derecho a solicitar el acceso, rectificación, supresión, oposición y limitación de sus datos, como se explica en la al ecipients nformación adicional Derechos Rights itormacion adicional he person concerned can exercise the following rights in relation to their data: right to access, rectification, erasure ('right to be forgotten'), restriction of rocessing and to object, as is explained in the 'Additional information' section. La información adicional y detallada se encuentra su disposición en el siguiente enlace: http://sl.ugr.es/RGPDSolicitudAdmision Additional and detailed information la available via the following link: http://sl.ugr.es/RGPDSolicitudAdmision

SIGUIENTE / NEXT

Step 6: We safeguard strict compliance with data protection law.

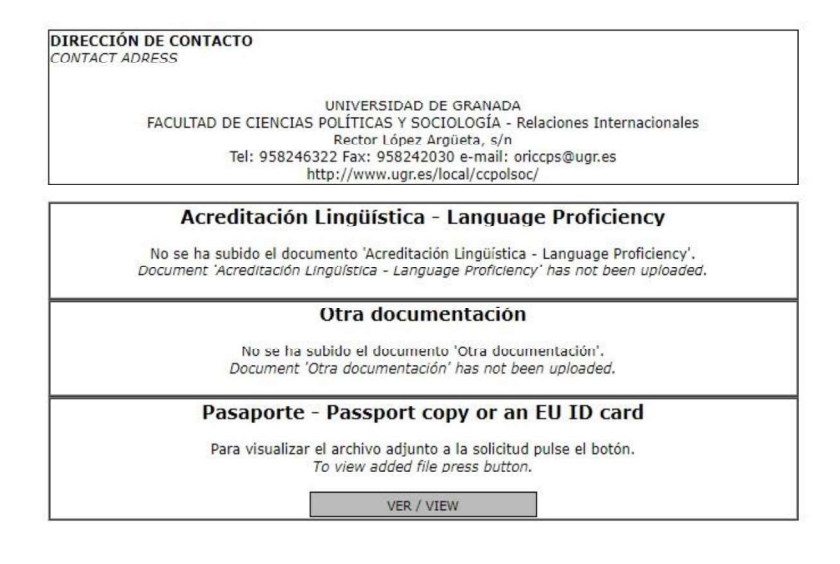

VISTA PREVIA DE IMPRESIÓN/ PRINT PREVIEW

**Step 7:** Final check of all completed data, double check if your documents have been uploaded correctly. When you have finished your application, you will NOT receive a confirmation of application. Apologies for the inconvenience, but this is a technical issue. In case, you can always print/ save a copy of all completed data in your files and save it under your name and "application number".